## درخواست پیشینه پژوهش

- ۱- برای نام نویسی در سامانه لازم است به آدرس <mark>(/https://pishineh.irandoc.ac.ir)</mark> مراجعه نماید.
  - ۲- گزینه نام نویسی را از منوی بالای صفحه انتخاب کنید.

| المحيفة بمطلحا بالملاحات  |                                                                       |
|---------------------------|-----------------------------------------------------------------------|
| ارده شده و نبت نام نمایید | <ul> <li>ابتدا باید از این قسمت و ابتدا باید از این قسمت و</li> </ul> |
|                           | ورود به سامانه                                                        |
|                           | (Email) درایانهه (Email)                                              |
|                           | (Password) کنروازه (Password)                                         |
|                           |                                                                       |
|                           | مرا به یاد به کاربر تازه هستم. گذروازمام را فراموش کردهام.            |
|                           |                                                                       |

۳- اطلاعات خواسته شده را وارد نمائید.

| ← → C                  |                                                                                                    | G 🗟 Q 🖻 🛧 🔲                                            |
|------------------------|----------------------------------------------------------------------------------------------------|--------------------------------------------------------|
|                        | پیش از پر کردن کاربرگ نام وسی دوجه فرمایید:<br>که وارد میکنید: اطلاعات هویتی شماست، بنامراین آنها را کامل و درست وارد کنید.<br>هویتی (مانند شماره علی)، شماره نلفی همراه و رایانامه (ایمیل) میگران را به کار نیرید.<br>لی و رایانامه (ایمیل) را نمینوان ویرایش کرد، پس در وارد کردن آنها دقت کنید.                                                                                                    | کاربر گرامی!<br>خواهشد: است<br>• اطلاعات<br>• شماره ها |
|                        | Email                                                                                                    | رايانامه                                               |
|                        | ويدي گذرونه Password                                                                                                    | گذرواژه                                                |
|                        | سروری بوری بید.<br>نام                                                                                                    | نام                                                    |
|                        | نام خانوادگی                                                                                                    | نام خانوادگی                                           |
|                        | First Name                                                                                                    | نام (انگلیسی)                                          |
|                        | Last Name                                                                                                    | نامخانوادگی (انگلیسی)                                  |
| دانشجو باید کلیه موارد | نام پدر                                                                                                    | نام پدر                                                |
|                        | 💊 ایرانی 📄 اتباع خارجی                                                                                                    | تابعيت                                                 |
|                        | شماره ملی را وارد کنید                                                                                                    | شماره ملی                                              |
|                        |                                                                                                    | تاريح تولد                                             |
|                        | پیامحاهای سامانه به این تسماره پیامحا می شود.<br>نامویسی در این سامانه، درستی اطلاعات وارد شده در این قرم را تأیید و تعهد میکنم که آن را<br>تنها برای هدفهای علمی، آموزشی، و پروهشی و بر پاه توان صعایت از مولفای، مصنفان، و<br>مترمندان (۱۹۹۸) و اطلاحا صعدی آن و سایر قوانین و مقررات میروط استفاده کنم.<br>آگاهی دارم که پاسخهایی که از این سامانه دریافته میکنم، بر پای اطلاعات موجود در ایرانداک ↓ | تمودنامه                                               |
|                        | 🕥 زن 💿 هرد                                                                                                    | جنس                                                    |
|                        | اکههای علمی ایرانداک را به رایانامه من بهرستید.<br>اکمهام علمه رایانداک را به شهراه تلدن همراه من بفرستید.                                                                                                    |                                                        |
|                        | کهی های علمی سازمان های دیگر را به رایانامه من بقرستید.<br>اکهی های علمی سازمان های دیگر را به رایانامه من بقرستید.                                                                                                    |                                                        |
|                        | انچی علمی سازمانهای دیگر را به شماره تلفی همراه من بفرستید.<br>(پایانه ام را برای فرستادن آگهیهای علمی در اختیار دادشگاه، پژوهشگاه، یا مؤسسه های آموزشی، پژوهشی، و فناوری بگذارید.                                                                                                    |                                                        |
| -                      | نامزدوسر                                                                                                    |                                                        |

٤- به ایمیل خود مراجعه نمائید وپیامی را که از سوی ایرانداک دریافت کرده اید، تایید کنید.

|           | pichineh@irandoc.ac.ir                 |                                                                                                    |                                                                                                    |
|-----------|----------------------------------------|----------------------------------------------------------------------------------------------------|----------------------------------------------------------------------------------------------------|
| Z Compose | sabt@email.irandoc.ac.ir               |                                                                                                    | Sort by date ~                                                                                                    |
| Inbox (1) |                                        |                                                                                                    | and the second second se |
| Drafts    | • Pishineni@irandoc.ac.ir يون مونويسې  | ۱۳۵۲ تارید نیاروسم بازیر غرامی با سالم و اخترام خواطلطه است برای تقول انیاروسی خود روی پورد زیر طیف شید. ۱<br>ا | //Pishineh2.nandocacar), gr 13041                                                                                                    |
| Sent      | Sabt@irandoc.ac.ir                     |                                                                                                    |                                                                                                    |
| Archive   |                                        |                                                                                                    |                                                                                                    |
| Spam      |                                        |                                                                                                    |                                                                                                    |
| Trash     | نكته:                                  | د ای حست وجوی دا بانامه های اد اندا ک،                                                                          |                                                                                                    |
| Uniead    |                                        |                                                                                                    |                                                                                                    |
| Starred   | ممکن است این ایمیل در پوشه spam        | در قسمت حستوجه نام اد انداک را بصورت                                                                            |                                                                                                    |
| People    |                                        |                                                                                                    |                                                                                                    |
| Shopping  | و junk رایانامه (ایمیل) شما قرار گیرد. | لاتين(irandoc) تايپ كنيد و از بين نتايج                                                                         |                                                                                                    |
| Travel    |                                        |                                                                                                    |                                                                                                    |
| Finance   |                                        | جست وجو، را یانامه مورد نظر را انتخاب کنید.                                                                     |                                                                                                    |
| ✓ Folders |                                        |                                                                                                    | (تصویر شماره ۴)                                                                                                    |
| > Recent  |                                        |                                                                                                    |                                                                                                    |

نکته ۱: توجه داشته باشید ممکن است این پیام در پوشه "spam" یا "junk" ایمیل شما ارسال شده باشد.

<sup>ه</sup>- پس از نام نویسی در سامانه و تائید حساب کاربری، می توانید درخواست خود را ثبت کنید. برای این کار لازم است از

قسمت "ورود به سامانه" ، وارد حساب کاربری خود شوید.

| + × ساماته بیشینه بژوهش بژوهشگاه علوم و قنار (                                                                                                    | ↓ □ □ □ □                                                                                                    |
|----------------------------------------------------------------------------------------------------|----------------------------------------------------------------------------------------------------|
| → C                                                                                                    | G 🗞 Q 남 ☆ 🛛 😩 :                                                                                                    |
| دانت عام نبانیان دادی<br>علوم و فناوری اطلاحات ایران (دیدادک)                                                                                                    | سامانه<br>پیشینه پژوهش (ژو، کلوه                                                                                                    |
|                                                                                                    | 🕈 نابتویسی درباره پرستهای مدیندگی آگهیها تماس با عا                                                                                             |
|                                                                                                    | ورود به سامانه                                                                                                    |
|                                                                                                    | (Email) (Lind)                                                                                                    |
|                                                                                                    | (Password) ejűjulá                                                                                                    |
|                                                                                                    |                                                                                                    |
|                                                                                                    |                                                                                                    |
|                                                                                                    | ا در به بد بسین، ورسی رسی<br>کاربر تاره هستم گذروادام را فرانمونی کردنام.<br>کاربر تاره هستم                                                    |
| آگو.رها                                                                                                    | اطلاعيه                                                                                                    |
| unit of the state of the latter of the state of the state | کاربران گراهی به آگاهی هی رساند:                                                                                                    |
| و پایگاههای اطلاعات ایرانداک<br>و پایگاههای اطلاعات ایرانداک                                                                                                    | پشتیبانی سافانحای ایرانداک از راه کاربرگ تمانی با ما در هر سافانه شدنی است و مراجعه حضوری کاربران ایرانداک پذیرفته نمیشود. ایرانداکه پیشاپیش از |
| 🗴 راهتمای کاربری نسخه تازه ساهانه پیشینه پژوهش                                                                                                    | شکیبایی کاربران ارجمند سیاسگرار است و برای همگان ارزوی شادکامی و تندرستی دارد.                                                                  |
| 🗿 رونمایی از نسخه تازه سامانه پیشینه پژوهش                                                                                                    |                                                                                                    |
|                                                                                                    |                                                                                                    |

۲- در مرحله بعد، ثبت درخواست "پیشینه پژوهش" را انتخاب کنید.

|                | 1     |          | ~                |             | ير گذرون خروع  | و الدينا تماسياً ما | and defined a        |
|----------------|-------|----------|------------------|-------------|----------------|---------------------|----------------------|
|                | 0     | ه شکایات | ناريخچ           |             | اطلاعات كاربرى |                     | ک ابت درخواست پیشینه |
|                |       |          | All and a second |             |                |                     | درخواستهای ددسته     |
|                | عطيات | وضعيت    | (مان پاسخ        | زمان پرداخت | زمان درخواست   | عنوان درخواست       | شماره رهگیری         |
| نصریر شناره (۱ | ;)    |          |                  |             |                |                     |                      |

## ۷- در این مرحله اطلاعات خواسته شده را کامل و به دقت وارد نمائید.

|                                                                                                    |                        | ثبت درخواست پیشینه تازه |
|----------------------------------------------------------------------------------------------------|------------------------|-------------------------|
| -                                                                                                    | انتخاب كنيد            | مقطع تحصيلى             |
| -                                                                                                    | انتخاب كنيد            | وابستگی سازمانی         |
| •                                                                                                    | انتخاب كنيد            | مۇسسە آموزشى/ پژوهشى    |
|                                                                                                    | انتخاب كنيد            | دانشکده / پژوهشکده      |
| ده/ یزوهشکده در لیست نیست. دانشجو باید کلیه موارد موجود در این                                            | دانشک                  |                         |
|                                                                                                    | عنوان                  | عنوان                   |
| فسمت را کامل نماید.                                                                                       |                        | ( 161) - Lue            |
|                                                                                                    |                        | عنوان (الكليسي)         |
|                                                                                                    | انتخاب کنید            | گروہ تحصیلی             |
|                                                                                                    | انتخاب كنيد            | رشته                    |
| در لیست نیست.                                                                                             | رشته د                 |                         |
| •                                                                                                    | انتخاب كنيد            | گرایش                   |
| ، در لیست نیست.                                                                                           | گرایش                  |                         |
| ستوجو بنویسید.                                                                                            | بشنهادی خود را برای جا | کلیدوازەمای پی          |
| فارسی افزودن کلیدواژه فارسی به انگلیسی افزودن کلیدواژه 🔾                                                  | کلیدواژه به (          | كليدوازهها              |
|                                                                                                    |                        |                         |
| به پاسخ جستوجوی پیشینه برای آنما فرستاده شود، بنویسید. پس از این مم میتوانید در صفحه نخست کاربری خود، این | گری را که میخواهید نام | رايانامەھاي ديگ         |
|                                                                                                    | مەھاى دىڭر نىز بغرستى  | نامہ را برایانا         |
| الازودي راياناهه                                                                                          | Email                  | رايادامهها              |
| شت و پرداخت هزینه 🗢                                                                                       | بازگشت                 |                         |
|                                                                                                    |                        |                         |

در پایان روی گزینه ثبت و پرداخت هزینه کلیک نموده و پس از پرداخت وجه پاسخ استعلام پیشینه پژوهش پس از

<u>ا الی ۱۰ روز کاری به ایمیل دانشجو</u> ارسال خواهد شد.

نمونه گزارش تایید شده پیشینه پژوهش

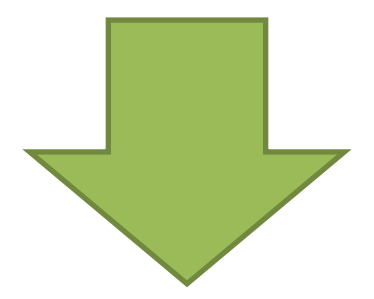

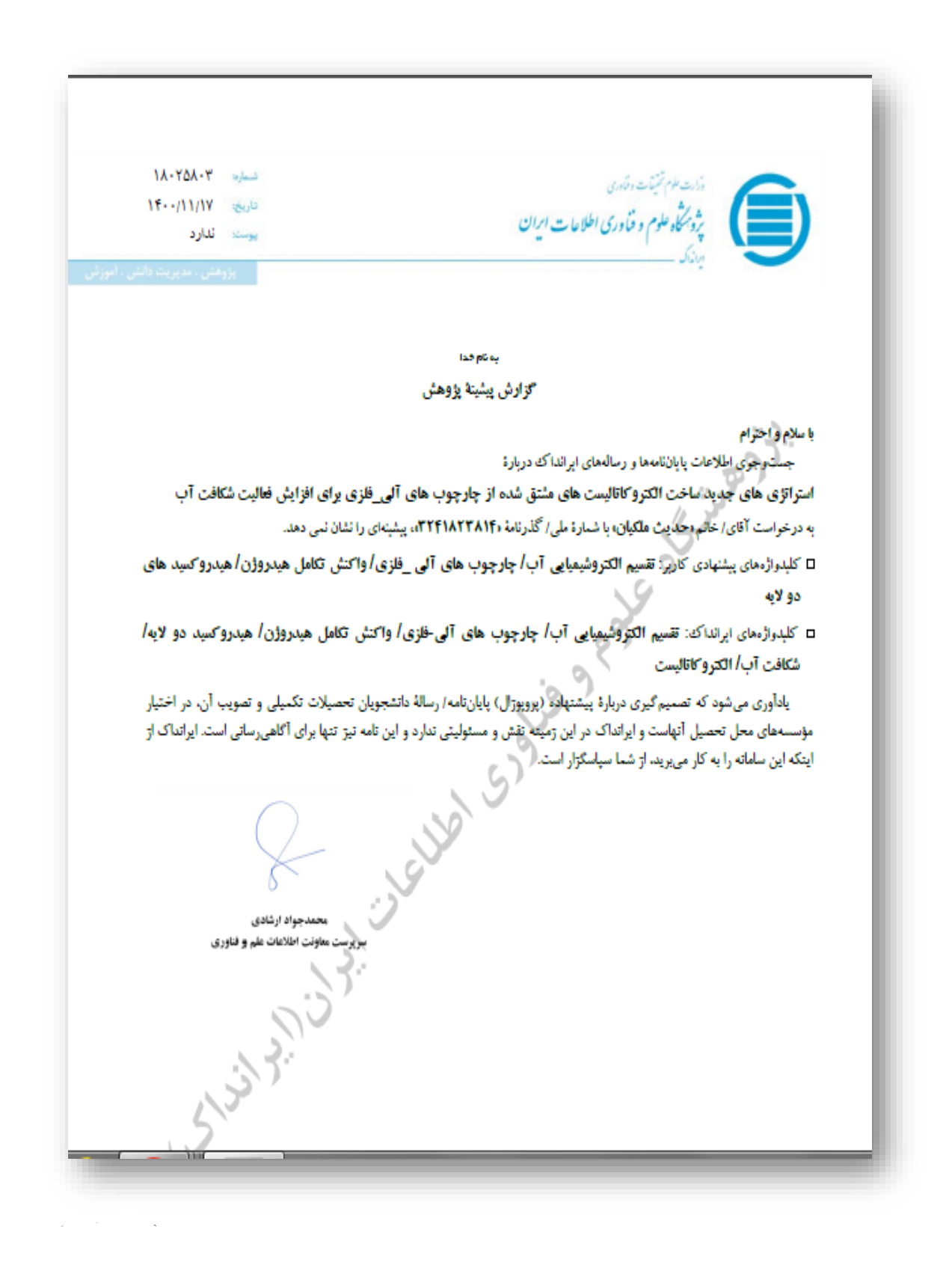